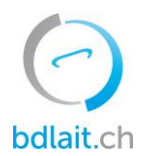

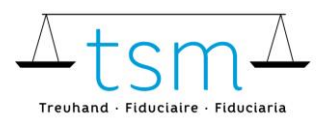

T +41 58 101 80 00 info@bdlait.ch · bdlait.ch

## Istruzione per i produttori del latte servizio SMS

Attivando il Servizio-SMS, i nuovi risultati dei test (cellule, germi e sostanze inibitrici) vi saranno inviati continuamente via SMS.

1. Accedi a bdlait.ch tramite AGATE. Si prega di vedere le informazioni di login su <u>www.dbmilch.ch/login</u> se avete domande sull'accesso a bdlait.ch.

2. Dopo l'accesso a bdlait.ch, selezionate il pulsante "Moduli supplementari, diritto privato dbp".

| bdlait.ch vecchio |
|-------------------|
| bdlait.ch vecchio |
| bdlait.ch vecchio |
|                   |
|                   |

3. Viene quindi visualizzata la seguente maschera:

|           |          |             |                                           |           |                     |                                    |  | nzink | 5 | t• 🌣 | F - |
|-----------|----------|-------------|-------------------------------------------|-----------|---------------------|------------------------------------|--|-------|---|------|-----|
| 0         |          |             |                                           |           |                     |                                    |  |       |   |      |     |
| bdlait.ch | 🖨 Home 🗄 | 🗊 Attualità | <b>6</b> <sup>•</sup> Produzione lattiera | 🎦 Analisi | 😂 Pacchetti di dati | Buca delle lettere                 |  |       |   |      |     |
|           |          |             | -                                         | An        | alisi               | Supplemento latte commercializzato |  |       |   |      |     |

4. Seleziona le impostazioni del tuo profilo in alto a destra e clicca su "sms"

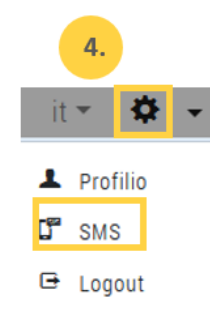

Ora puoi visualizzare il codice PIN che hai registrato per la registrazione via SMS.

## Iscrizione

La registrazione può essere effettuata tramite SMS:

a. Troverete il codice PIN SMS sul vostro profilo in bdlait.ch nelle impostazioni sotto "SMS" (vedi spiegazione al punto 4); inoltre, è anche sul rapporto di controllo e nei parametri, sotto "SMS".

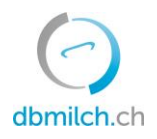

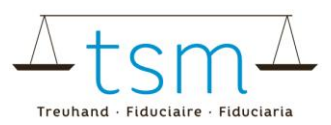

- b. Per iscriversi inviate un SMS con il contenuto "ON CQ". (e il codice PIN personale) al numero 723.
- c. Esempio: "ON CQ abcd12".

Se il problema persiste, potete inviarci il numero del vostro Natel via e-mail o tramite il nostro modulo di contatto oppure semplicemente chiamarci.

## Disdetta

Variante A :

- Il servizio può essere disdetto in ogni momento inviando un SMS con il testo "STOP CQ" al numero 723.

Variante B :

 Andare alle impostazioni (piccola ruota dentata) e cliccare sul menu secondario su "SMS", in modo da visualizzare i numeri abbonati. Per cancellarsi da questi servizi, basta cliccare sul campo grigio "Disdire".

Se il problema persiste, potete inviarci il numero del vostro Natel via e-mail o tramite il nostro modulo di contatto oppure semplicemente chiamarci.